Ohje SBJJL:n lajiliittovakuutuksen 2024 ostamiseen Suomisport-palvelusta sekä harrastajavakuutuksen päivittämiseksi kilpailijavakuutukseen (kts. kohta 11.)

- 1) Siirry www.Suomisport.fi palveluun.
- 2) Kirjaudu (seuraa palvelun ohjeita)
- 3) Päästyäsi omaan profiiliisi Suomisport -palvelussa paina linkkiä "Ostamaan"

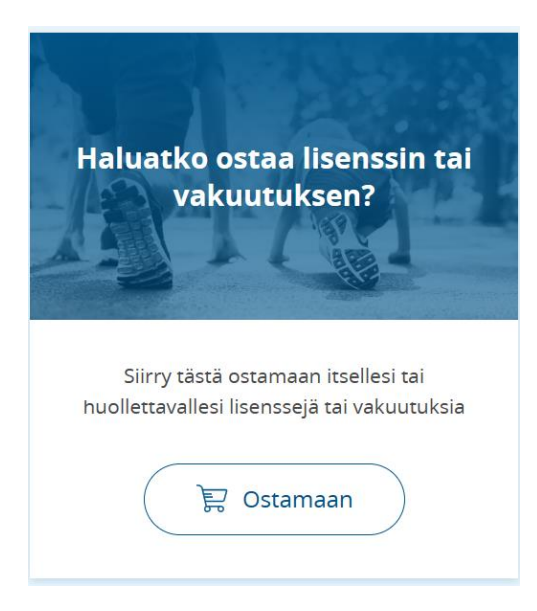

4) Valitse "vakuutuksellisen lisenssin"

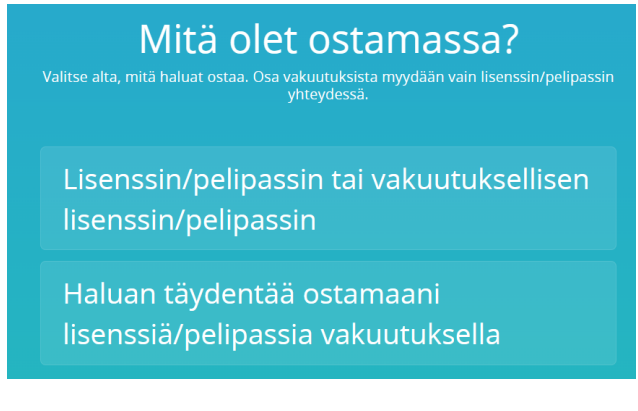

5) Kirjoita "Brasilialainen...." hakualueeseen ja valitse sitten lajiksi "Brasilialainen jujutsu"

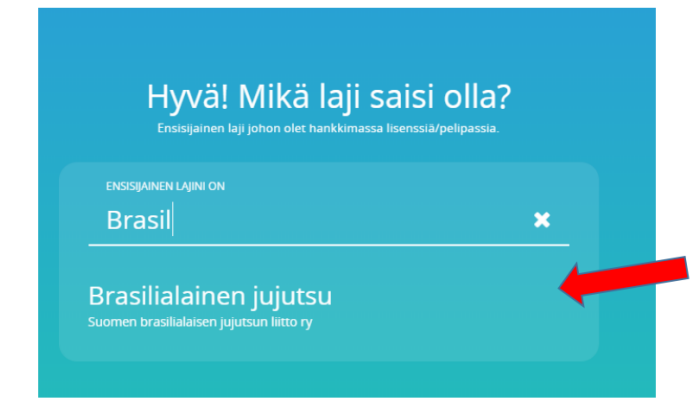

### 6) Valitse "Suomisport BJJ-vakuutuslisenssi 2024 - 10€"

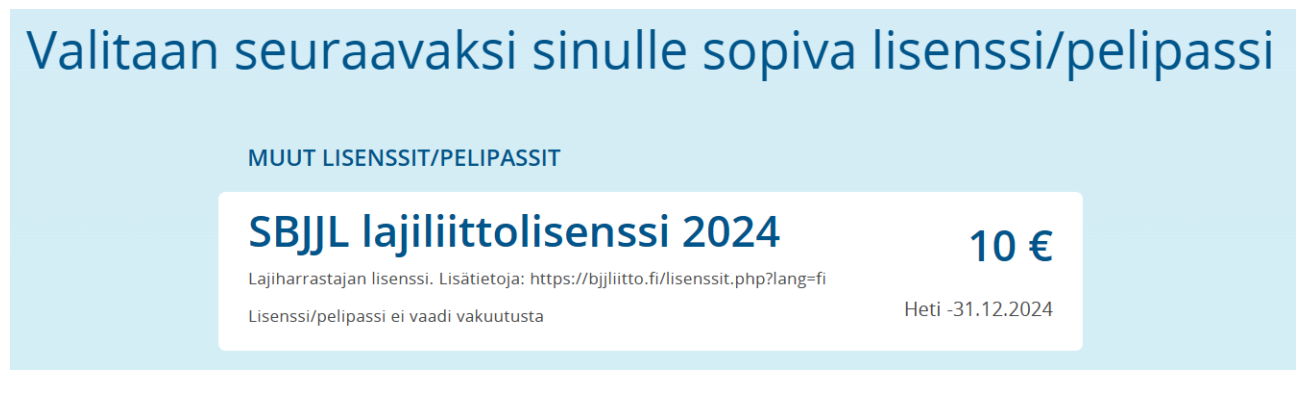

### 7) Valitse "Suomen Brasilialaisen Jujutsun Liitto - Vakuutukset"

| sun liitto ry 1.1.2024 - 31.12.2024<br>Suomen brasilialaisen jujutsun liitto - vakuutukset |  |
|--------------------------------------------------------------------------------------------|--|

| Ν | 1issä seurassa kilpai                   | let tai harrastat  | ? |
|---|-----------------------------------------|--------------------|---|
|   | lisenssiseurani on<br>Hae seuraasi      | ٩                  |   |
|   | Suomen Brasilialaisen Ju<br>Vakuutukset | ujutsun Liitto - 🤙 |   |

### 8) Valitse itsellesi sopivin vakuutus (listassa on lisäksi toimitsijavakuutus)

| alitaan vielä s<br>Vakuutus on vapaaehtoinen, mut                                                                                                    | inulle sopiva vakuutus<br>ta voit valita jonkun tarjoamistamme vaihdoehdoista.                                                                                                    |
|----------------------------------------------------------------------------------------------------|----------------------------------------------------------------------------------------------------|
| Sporttiturva harr<br>Sporttiturva bij- ja lukkopainiharrastaja<br>kilpailuissa tapahtuneita tapaturmia. Va<br>irtisanoa vakuutuksen kesken vakuutus<br>SBIJL perii peruutuksen käsittelystä 206   | rastajalle 1 (yli 17v)<br>Ile, huom! tämä vakuutus ei korvaa<br>akuutus on voimassa vuoden 2024 ajan. Voit<br>kauden ottamalla yhteyttä OP Pohjolaan. Heti -31.12.2024                                   |
| Pohjola Vakuutus Oy                                                                                                    | Täysi tuoteseloste Vakuutusehdot                                                                                                    |
| Sporttiturva bij- ja lukkopainiharrastaja<br>ei korvaa kilpailuissa tapahtuneita tapa<br>ajan. Voit irtisanoa vakuutuksen kesken<br>Pohjolaan. SBJL perii peruutuksen käsi<br>Pohjola Vakuutus Oy | lle 200€ omavastuulla, huom! tamà vakuutus<br>turmia. Vakuutus on voimassa vuoden 2024<br>i vakuutuskauden ottamalla yhteyttä OP<br>teti-31.12.2024<br>tetiystä 20€.<br>Täysi tuoteseloste Vakuutusehdot |
| Sporttiturva kil<br>Sporttiturva bij- ja lukkopainikilpalijalle<br>vuoden 2024 ajan. Voit irtisanoa vakuu<br>yhteytta OP Pohjolaan. SBJJL perii perur<br>Pohjola Vakuutus Oy                      | Dailijalle 1 (yli 17v)<br>100€ omavastuulla. Vakuutus on voimassa<br>tuksen kesken vakuutuskauden ottamalla<br>utuksen käsittelystä 20€.<br>Heti -31.12.2024<br>Täysi tuoteseloste Vakuutusehdot         |
|                                                                                                    |                                                                                                    |
| Sporttiturva kilj                                                                                                    | pailijalle 2 (yli 17v) 408 €                                                                                                    |

# 9) Valitse maksutapa, lue ehdot ja jos hyväksyt ne, valitse hyväksyntäruudut niiden vieressä ja jatka maksamaan

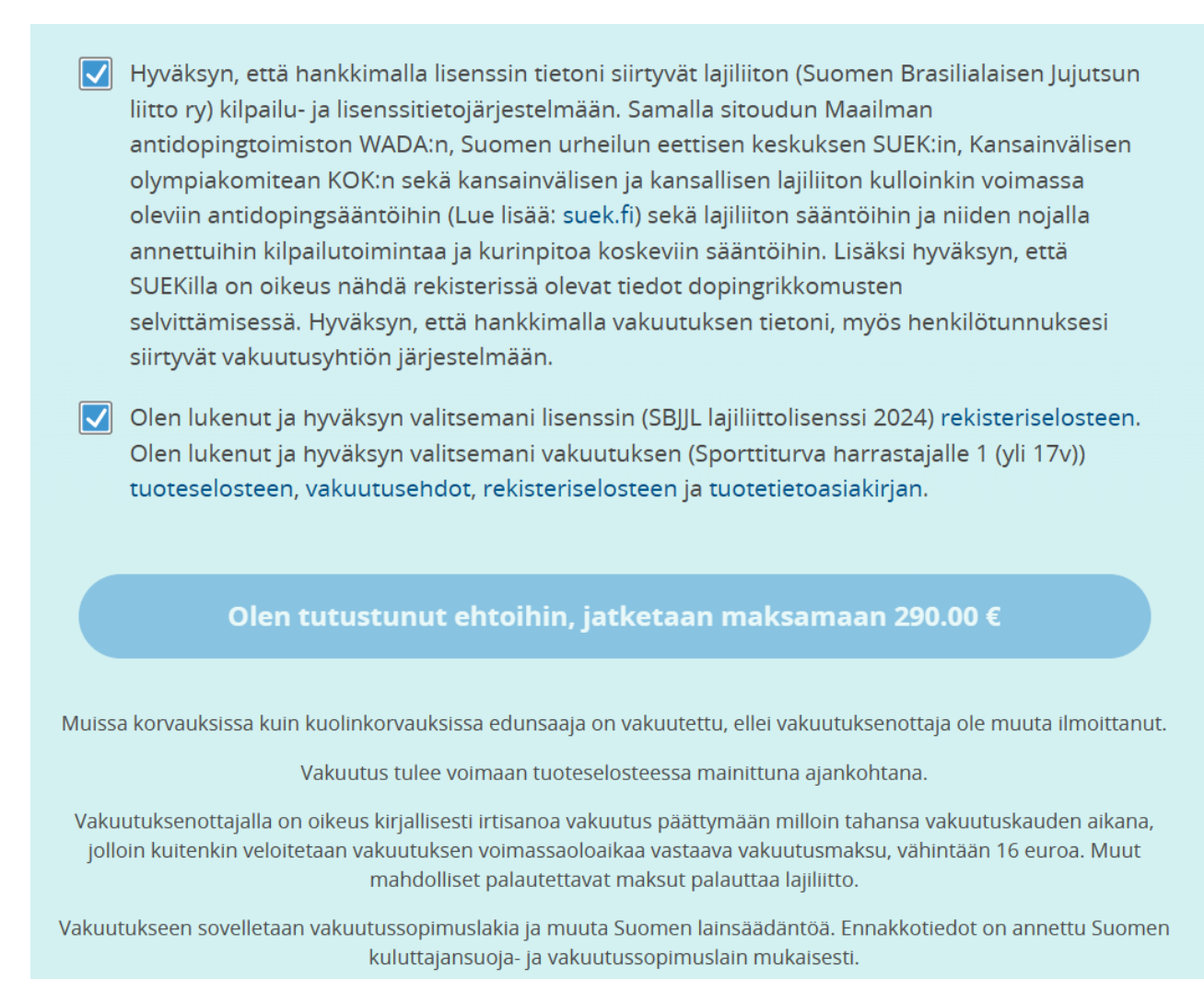

### 10) Saat sähköpostiisi yhteenvedon ja Suomisportin profiilistasi löydät aina ostamasi vakuutuksen tiedot

11) Vakuutuksen päivittäminen harrastajavakuutuksesta kilpailijavakuutukseen

- Etene aiemmat kohdat 1.-5. läpi kuten ohjeessa.

- kohdassa 6. paina linkkiä " Haluan ostaa tämän lisenssin/pelipassin lisäksi vakuutuksen."

| Brasilialainen jujutsu<br>Suomen Brasilialaisen Jujutsun liitto ry |                                                                                                    |
|--------------------------------------------------------------------|----------------------------------------------------------------------------------------------------|
| Valit                                                              | aan seuraavaksi sinulle sopiva lisenssi/pelipassi                                                                                                    |
|                                                                    | SBJJL lajiiitttolisenssi 2024 Ostettu 1.1.2024   Lajiharrastajan lisenssi. Lisätetoja: https://tgilitto.fi/lisenssit.php?lang=fi 10 €   Lisenssi/pelipassi ei vaadi vakuutusta Heti -31.12.2024   Ostett tämän lisenssin/pelipassin 1.1.2024. Heti -31.12.2024 |

## 12) Valitse kilpailijavakuutus, jonka haluat hankkia. Maksat siis vain hintojen erotuksen...

| Valitaan vielä sinul<br>Valitse allaolevista vaihtoehdo                                                                                                    | le sopiva vakuutus<br>vista sopiva vakuutus itsellesi.                                                                            |
|----------------------------------------------------------------------------------------------------|----------------------------------------------------------------------------------------------------|
| Sporttiturva kilpailij                                                                                                    | alle 1 (yli 17v) 160 €                                                                                                    |
| Sporttiturva bjj- ja lukkopainikilpailijalle 100€ omav<br>vuoden 2024 ajan. Voit irtisanoa vakuutuksen kesk<br>yhteyttä OP Pohjolaan. SBJJL perii peruutuksen käsi                                                                     | rastuulla. Vakuutus on voimassa 440 €<br>en vakuutuskauden ottamalla<br>ittelystä 20€. Heti -31.12.2024                           |
| Pohjola Vakuutus Oy                                                                                                    | Täysi tuoteseloste Vakuutusehdot                                                                                                  |
| Sporttiturva kilpailiju<br>Sporttiturva bij- ja lukkopainikilpailijalle 200€ omav<br>vuoden 2024 ajan. Voit irtisanoa vakuutuksen kesku<br>yhteyttä OP Pohjolaan. SBJJL perii peruutuksen käsi                                         | alle 2 (yli 17v) 128 €<br>rastuulla. Vakuutus on voimassa<br>en vakuutuskauden ottamalla<br>ittelystä 20€. Heti -31.12.2024       |
| Sinulla on jo tämä vakuutus!                                                                                                    | Taysi tuoteseloste Vakuutusendot                                                                                                  |
| Sporttiturva harrastaj<br>Sporttiturva bjj- ja lukkopainiharrastajalle, huom! ta<br>kilpailuissa tapahtuneita tapaturmia. Vakuutus on<br>irtisanoa vakuutuksen kesken vakuutuskauden otta<br>SBJJL perii peruutuksen käsittelystä 20€. | alle 1 (yli 17v)<br>amā vakuutus ei korvaa<br>zoimassa vuoden 2024 ajan. Voit<br>amalla yhteyttä OP Pohjolaan. 1.1.2024 -1.1.2024 |
| Pohjola Vakuutus Oy                                                                                                    | Täysi tuoteseloste Vakuutusehdot                                                                                                  |

13) Suorita maksu kuten edellä.